## **Create dashboard activities**

## Activity 1: Create a dashboard

Create a dashboard with only one report in it—"Search Notes in This Project." This is useful for quickly finding any update made on a project, even if there are thousands of updates to search through. This will search into update threads to quickly extract any updates that meet the criteria you specify in the prompts.

Create this report by making a copy of the "Search Notes" report you created in the "Create a note report" activity (or use another report if you didn't do that activity).

- Remove the Project Name prompt from the copy and rename the report "Search Notes in This Project."
- Name the Dashboard "Search Notes."
- Go to any project landing page and create a custom section for a dashboard.
- Note that when you search for notes in your custom section it will only show notes contained within the project you're currently in.

## Answer 1

- 1. Run the report you created in the "Create a note report" activity.
- 2. Click **Report Actions** and select **Copy**. Workfront creates a new report named "Note Search (Copy)."
- 3. Go to **Report Actions** and select **Edit**. Click **Report Settings** and change the name to "Search Notes in This Project."
- 4. Click Report Prompts and delete the Project > Name prompt from the list.

| Searc         | h Notes    | in this Pro   | ject          | Report Options             |   |
|---------------|------------|---------------|---------------|----------------------------|---|
|               |            |               |               | Report Prompts             |   |
| olumns (View) | Groupings  | Filters Chart |               | Note » Audit Text          | × |
|               |            |               |               | Note » Note Text           | × |
|               |            |               |               | Owner » Name               | × |
|               |            |               | Select or add | Note ≫ Entry Date          | × |
|               |            |               |               | Note » Audit Type          | × |
|               |            |               |               | + Add a Prompt             |   |
|               |            |               |               | Show Prompts in Dashboards |   |
|               | view       |               |               |                            |   |
| Column Pre    |            |               |               |                            |   |
| NOTE TEXT     | AUDIT TEXT | ENTRY DATE    | OWNER: NAME   | Done                       |   |

- 5. Check the Show Prompts in Dashboard box.
- 6. Click **Done**, then **Save + Close**. You now are looking at the Prompts screen of the report.

Next you're going to use a shortcut to create a new dashboard and add this report to it.

- 7. Click **Report Actions** and select **Add to Dashboard > New Dashboard**.
- 8. Drag the report "Search Notes in This Project" to the **Layout** panel.

9. Notice that the name of the report becomes the name of the dashboard. Edit the name to just "Search Notes."

| Dashboard Details   | Available Reports & Calendars<br>Built-in, public, and viewable private reports and calendars | Select Layout / Add Reports / Add Calendars |  |  |  |  |  |  |
|---------------------|-----------------------------------------------------------------------------------------------|---------------------------------------------|--|--|--|--|--|--|
| Search Notes        | Q         Search Notes in this Project                                                        |                                             |  |  |  |  |  |  |
| Description         |                                                                                               | • • • • • • • •                             |  |  |  |  |  |  |
|                     |                                                                                               | Search Notes in this Project                |  |  |  |  |  |  |
|                     |                                                                                               |                                             |  |  |  |  |  |  |
|                     |                                                                                               |                                             |  |  |  |  |  |  |
|                     |                                                                                               |                                             |  |  |  |  |  |  |
|                     |                                                                                               |                                             |  |  |  |  |  |  |
|                     |                                                                                               |                                             |  |  |  |  |  |  |
|                     |                                                                                               |                                             |  |  |  |  |  |  |
|                     |                                                                                               | + Add External Page                         |  |  |  |  |  |  |
| Save + Close Cancel |                                                                                               |                                             |  |  |  |  |  |  |

## New Dashboard

10. Click Save + Close.

Now add the dashboard to a project page.

| Marketing<br>Digital Workflow - Proj | set 🖌 | · •••   | Pero<br>78.5                | ent Complete           | Project Owner     | Planned<br>Idleton Nov 7, | Completion      | Condition S |                    | Status Current |                     |  |
|--------------------------------------|-------|---------|-----------------------------|------------------------|-------------------|---------------------------|-----------------|-------------|--------------------|----------------|---------------------|--|
| ≣← Tasks                             |       |         |                             |                        |                   |                           |                 |             |                    |                |                     |  |
| 🖉 Tasks                              |       | v Task  | $[\rightarrow$ $\checkmark$ |                        |                   |                           |                 | Q   9ª      | \$   7             | o - 100        |                     |  |
| Project Details                      |       | Ŷ       | ✓ Task Name                 |                        | Assignments       | Duration                  | Actual Duration | Start On    | Actual<br>Start On | Due On         | Actual<br>Due<br>On |  |
| 🖾 Business Case                      | 1     |         | ~ Initiate                  |                        |                   |                           |                 | 3/19/14     | 7/11/19            | 3/25/14        | 7/11/19             |  |
| D Updates                            | 2     |         | Open Job I                  | Add custor             | n section         |                           |                 | 3/19/14     | 7/11/19            | 3/20/14        | 7/11/19             |  |
| Documents                            | 3     |         | Assign Tea                  | Custom section title   |                   | 3/20/14                   | 7/11/19         | 3/21/14     | 7/11/19            |                |                     |  |
| (!) Issues (0)                       |       |         | Make VI sr                  | Search Notes           |                   |                           |                 | 3/21/14     | 7/11/19            | 3/24/14        | 7/11/19             |  |
| Risks                                |       |         | make vi at                  | Add a Dashboard        | aard .            |                           |                 |             | 771012             | 5/24/14        | 11015               |  |
|                                      | 5     |         | Kickoff/Brie                |                        | 3/24/14           | 7/11/19                   | 3/25/14         | 7/11/19     |                    |                |                     |  |
| E Baselines                          | 6     |         | ~ Concepting                | Add new section Cancel |                   |                           |                 | 3/25/14     | 7/11/19            | 3/28/14        | 7/11/19             |  |
|                                      | 7     |         | Develop C                   |                        |                   |                           | 3/25/14         | 7/11/19     | 3/26/14            | 7/11/19        |                     |  |
| Billing Rates                        | 8     |         | Develop ani                 | mation samples         | ≗ Dan<br>Designer | 1 Day                     | 0 Days          | 3/26/14     | 7/11/19            | 3/27/14        | 7/11/19             |  |
| Billing Records                      | 9     |         | Handoff App                 | proved Assets to       |                   | 1 Day                     | 0 Days          | 3/27/14     | 7/11/19            | 3/28/14        | 7/11/19             |  |
| Expenses                             |       |         | MRM/Isobar                  | /Martin                |                   |                           |                 |             |                    |                |                     |  |
| ✓ Show More                          | 10    | '       | ~ Production                |                        |                   | 1461.84<br>Days           | 0 Days          | 3/28/14     | 7/11/19            | 11/5/19        |                     |  |
| + Add custom section                 | + Ad  | id More | e Tasks                     |                        |                   |                           |                 |             |                    | Sho            | wing 21 tasks       |  |

- 11. Go to any project. From the left panel menu, click the **Add custom section** icon.
- 12. In the **Add a Dashboard** field, type "Search Notes" and select the dashboard from the list.
- 13. In the Custom section title field, type in "Search Notes."
- 14. Click Add new section.
- 15. From the left panel menu, find Search Notes. Click the dots to the left of the section name and drag it right below Updates.